## Connecting to cs\_secure using UBUNTU

 Click the wireless network symbol to display the list of wireless networks. Select cs\_secure

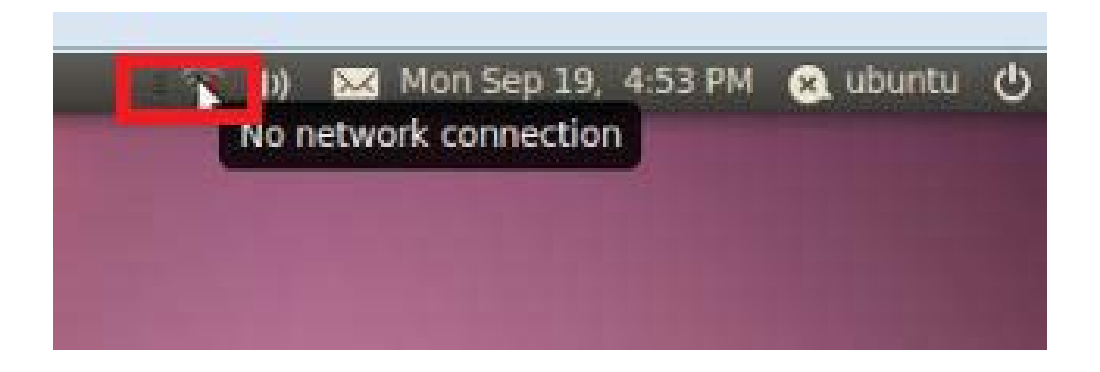

2. Change the settings on this screen to look like the choices shown below. Your CS department username and password should go in the username and password fields.

| (3)                                                                                                    | Authentication required by wireless networ      |                                        |          |  |
|----------------------------------------------------------------------------------------------------|-------------------------------------------------|----------------------------------------|----------|--|
| and and a second second | Passwords or encrypti<br>wireless network 'cs_s | on keys are required to ac<br>secure'. | cess the |  |
|                                                                                                    | Wireless security:                              | WPA & WPA2 Enterprise                  | <b>v</b> |  |
|                                                                                                    | Authentication:                                 | Protected EAP (PEAP)                   | v        |  |
|                                                                                                    | Anonymous identity:                             |                                        |          |  |
|                                                                                                    | CA certificate:                                 | (None)                                 |          |  |
|                                                                                                    | PEAP version:                                   | Automatic                              | *        |  |
|                                                                                                    | Inner authentication:                           | MSCHAPv2                               |          |  |
|                                                                                                    | Username:                                       | (                                      |          |  |
|                                                                                                    | Password:                                       |                                        |          |  |
|                                                                                                    |                                                 | Show password                          |          |  |

3. When the screen below appears click Ignore to continue.

|   | No Certificate Authority                                                                                    | certificate chosen                                                                 |
|---|----------------------------------------------------------------------------------------------------|------------------------------------------------------------------------------------|
| 4 | Not using a Certificate Authority<br>connections to insecure, rogue w<br>you like to choose a Certificate A | (CA) certificate can result in<br>ireless networks. Would<br>uthority certificate? |
|   | Ignore                                                                                                    | Choose CA Certificate                                                              |

- 4. A follow up screen letting you know to choose a password for the keyring will appear and you can select any password you'd like at this time. At this point you should have a connection to cs\_secure using UBUNTU.
- 5. If you are not receiving any feedback from the network because something may have been entered incorrectly you can clear the cs\_secure properties under System->Preferences->Network Connections. Here you can delete the information you have submitted for the network and re-enter your CS department username and password if needed.

| Name           | Last Used | Add    |
|----------------|-----------|--------|
| Auto cs_secure | now       | Edit   |
|                | 1         | Delete |
|                |           |        |
|                |           |        |
|                |           |        |

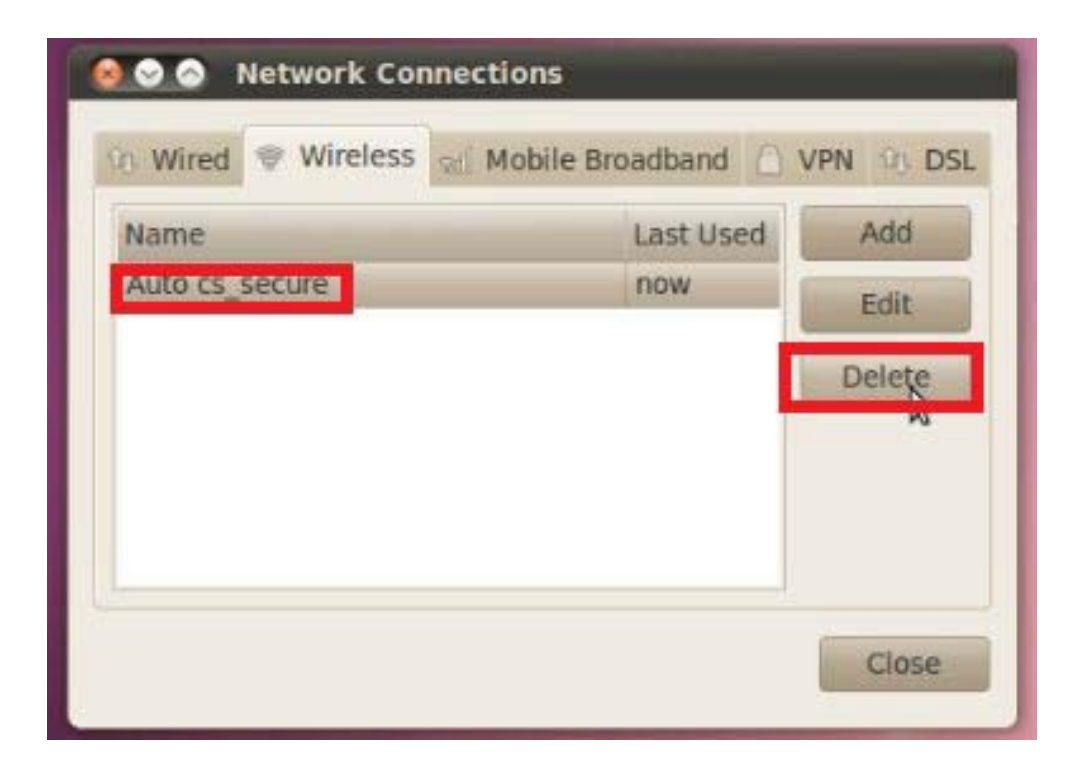